### READsquared Registration Instructions Existing READsquared Account

- 1. Download the READsquared App for free (available on Google Play or the Apple Store) <u>OR</u> visit abwplibrary.readsquared.com
- 2. If you participated in last year's Summer Reading Program, you can use your username and password to log in. If you do not remember your password, please utilize the "forgot your password" function.
- 3. Once you have logged in, you will be asked to enroll in this year's program entitled Tails & Tales! Below are the programs available this year including age ranges.
  - a. Pre-K Tails & Tales <u>Ages 0-4</u>
  - b. Children's Tails & Tales Ages 5-10
  - c. Middle School Tails & Tales Ages 11-13
  - d. PVHS Tails & Tales -<u>Ages 14-17</u>
- 4. Be sure to enter the grade you are <u>ENTERING</u> in September!
- 5. After enrolling in the correct program based on your child's age, you are now ready to participate in Summer Reading 2021!

Pro K Taile & Tales Children's Tails & Tales Middle School Tails & Tales PVHS Tails & Tales

| RE           | AD squared<br>Habit Forming           |
|--------------|---------------------------------------|
| AL.          |                                       |
| Alfi<br>Libi | ed H. Baumann Free Public<br>rary, NJ |
| Login        |                                       |
| Usernar      | ne                                    |
|              | Your Username                         |
| <b>a</b> 3   |                                       |
| Passwo       | rd                                    |

| and the second second sec | Login                                            |
|----------------------------------------------------------------------------------------------------|--------------------------------------------------|
|                                                                                                    | Username:                                        |
|                                                                                                    | Password:                                        |
|                                                                                                    | Login                                            |
| 6 March 1 Carp                                                                                                    | Don't have an account? Register now              |
|                                                                                                    | Did you forget your password? Get it<br>by email |
| This program is designed for kids age 0 to 4 to encourage life-long reading habits. Once you've earned enough points                                                                                                    |                                                  |
| you'll receive a completion certificate you can print and share!                                                                                                    | Most Popular Books                               |
| GET THE READsquared APP                                                                                                    |                                                  |
| Early las your activity using the DEAD squared as                                                                                                    | No books have been submitted yet.                |
| The app is free for both Android and iOS mobile devices.                                                                                                    |                                                  |

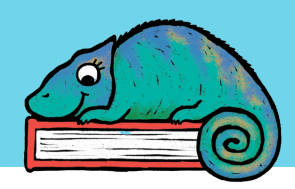

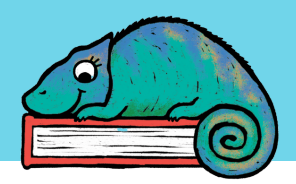

Start Over

#### READsquared **Registration Instructions Creating a READsquared Account**

- 1. Download the READsquared App for free (available on Google Play or the Apple Store) OR visit abwplibrary.readsquared.com
- 2. Click Register now!
- 3. On mobile, you will need to search for your library. Begin typing our name and Alfred H. Baumann Free Public Library, NJ will come up. Select this library!
- 4. Continue by selecting whom you are registering on READsquared. PLEASE **NOTE** -there is NO Adult program on **READsquared this year!**
- 5. To register your child you can either register them as "myself only" and enter their age and school OR choose "myself + other readers" if you would like to register multiple children under one account.
- 6. Once you enter the age as well as the grade you are ENTERING, you will be automatically enrolled in the appropriate Tails & Tales program!
- 7. Fill out all of the requested information and click continue - you are now enrolled in Summer Reading 2021!

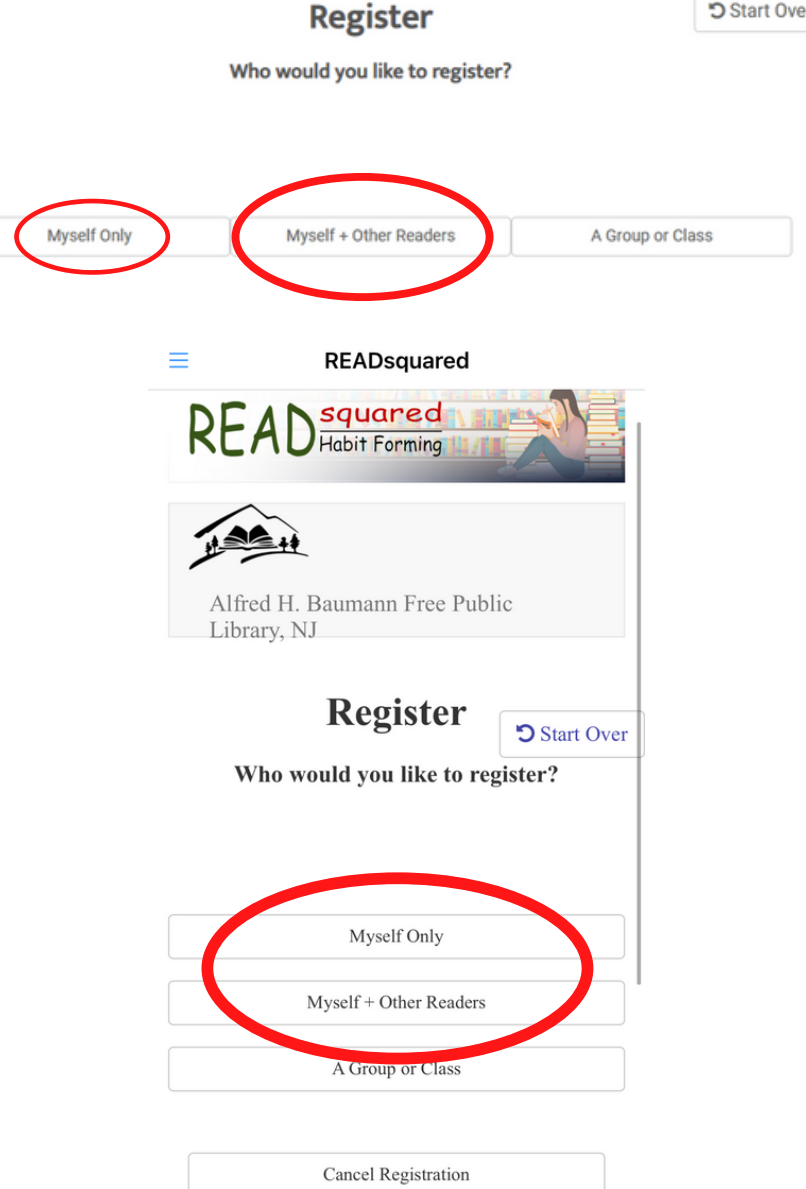

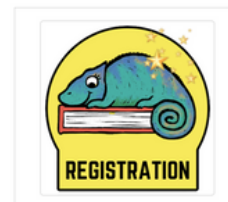

tification!

Middle School Registration Congratulations Example! You've earned a digital badge for registering for Middle School 2021 Tails & Tales More badges await you, so be sure to keep your reading log updated and keep reading!

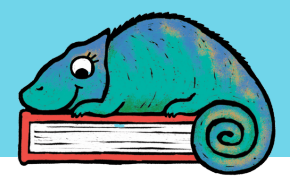

#### READsquared Logging Minutes - All Programs

- 1. To log minutes on READsquared click "Log Reading" on the main dashboard
- 2. Enter the total minutes read. You can log your minutes daily or weekly, whatever is easiest for you!
- 3. If there is more than one reader on the account, be sure to select ONLY the reader you are logging for.
- 4. Book Title and Author are optional and do not need to be filled in. There is also an option to write a book review!
- 5. Click submit and your activity will be saved.
- 6. Each minute is worth 1 point your progress can be tracked on the progress bar on your dashboard!

| м                                                                                                    | iddle School 2021 Tails 8                       | Tales                      |                                                             |                                                   |                      |     |
|----------------------------------------------------------------------------------------------------|-------------------------------------------------|----------------------------|-------------------------------------------------------------|---------------------------------------------------|----------------------|-----|
| Total                                                                                                    | Month                                           | Progress                   |                                                             |                                                   |                      |     |
| 0 Pts o                                                                                                    | 0 Pts                                           | 0%                         | Loo                                                         |                                                   |                      |     |
| Log Reading Review Book                                                                                           | Enter Code Logging Histe<br>Info/Help Dashboard | ory Missions Reading Lists | How many Minutes did you rea<br>Enter Minutes<br>Book Title | ad?                                               | r                    |     |
|                                                                                                    | Badges                                          |                            |                                                             |                                                   |                      |     |
| REGISTRATION<br>May 12, 2021                                                                                      | EVEL 1                                          | VEL 2                      |                                                             |                                                   | Submit               | anc |
| How many Minutes did you read?                                                                                    |                                                 |                            |                                                             |                                                   |                      |     |
| Enter Minutes                                                                                                    |                                                 |                            | Welcome, Example                                            |                                                   |                      |     |
| Book Title                                                                                                    | Author                                          |                            | 1                                                           | Middle School 2021 Tails & Tales                  |                      |     |
|                                                                                                    |                                                 |                            | Total                                                       | Month                                             | Progress             |     |
| + Add Book Review                                                                                                 |                                                 |                            | 10 Pts 💿                                                    | 10 Pts                                            | 1%                   |     |
| Select the readers who participated<br>*(frame not available you cannot log the selected activity for the reader) |                                                 | Select All                 | Log Reading Review Book                                     | Enter Code Logging History<br>Info/Help Dashboard | Mixing Reading Lists |     |
| Family Test<br>Pre K 2021 Tails & Tales<br>Teen Test<br>PVHS 2021 Tails & Tales                                   | 0                                               |                            | REGISTRATION                                                | Badges                                            |                      |     |
|                                                                                                    |                                                 |                            |                                                             |                                                   |                      |     |

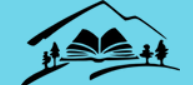

Missions

 $\mathbf{\nabla}$ 

@ Go To Mi

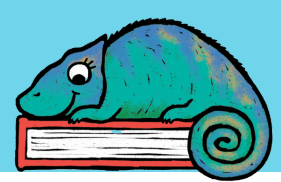

## READsquared

Completing Missions - All Programs Welcome, Example

Missions are a great way to earn extra points by completing fun activities outside of reading!

- 1. Click the "Missions" button on your homepage dashboard.
- 2. This will bring you to all of the Missions for the program. Click on "Go to Mission" to see the activities that need to be completed to earn points!
- 3. Each activity is different and there are different ways to complete them. You are either asked to answer a question, provide text, upload a picture, or simply check the "complete now" box.
- 4. Once you have completed the number of activities necessary to finish the Mission, you will receive 100 points that can be tracked with the progress bar on your homepage dashboard!

Notification

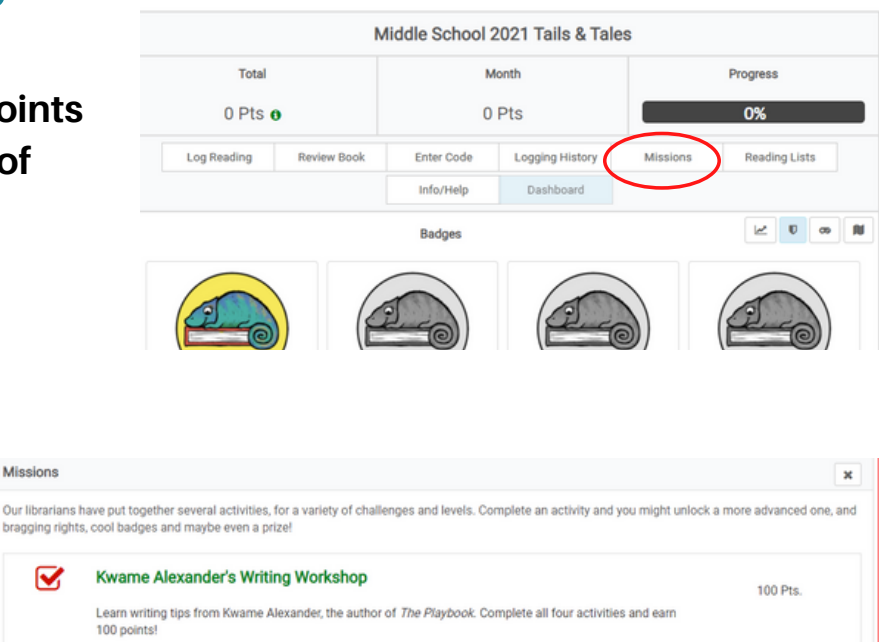

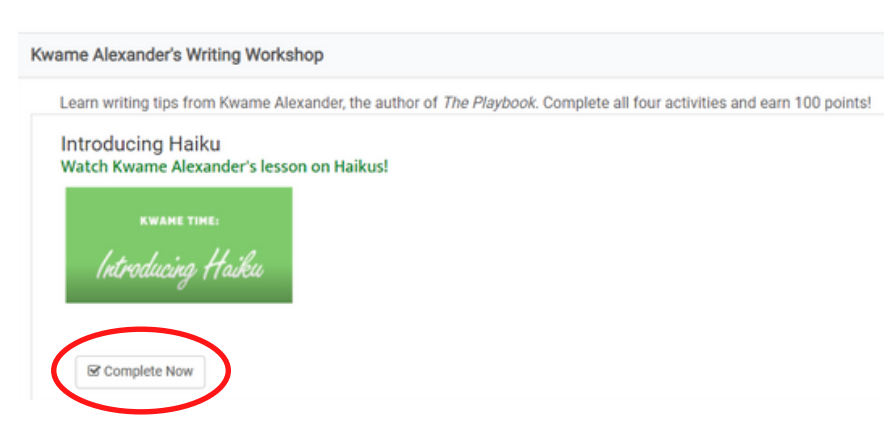

You completed 0 of 4 activities and you need to complete 4 more activities to finish this mission

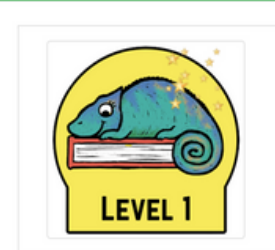

Congratulations Example! You've earned a digital badge for finishing the next level of the Middle School 2021 Tails & Tales. More badges await you, so be sure to keep your reading log updated and keep reading!

Middle School Level 1

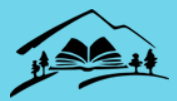

#### **READsquared** Raffles - All Programs

- 1. Click the "Raffle" button on your homepage dashboard.
- 2. This will bring you to the Raffle page with a description of all the prizes!
- 3. Click "Get Tickets" to buy raffle tickets using your READsquared points
- 4. Keep track of your tickets by clicking "My Raffle Tickets" on the Raffle page.
- 5. The raffles will be called for all programs at the end of the Summer Reading Program!

| Pre K 2021 Tails & Tales |             |    |          |                            |  |          |               |        |
|--------------------------|-------------|----|----------|----------------------------|--|----------|---------------|--------|
| Total                    |             |    | Month    |                            |  | Progress |               |        |
| 0 Pts 🛛                  |             |    | 0 Pts    |                            |  | 0%       |               |        |
| Log Reading              | Review Book | En | ter Code | le Logging History Mission |  | 3        | Reading Lists | Raffle |
| Info/Help Dashboard      |             |    |          |                            |  |          |               |        |

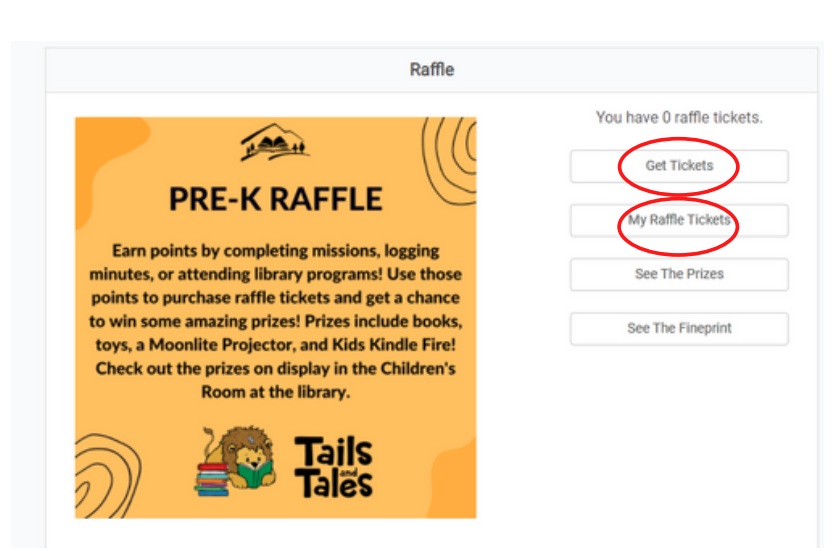

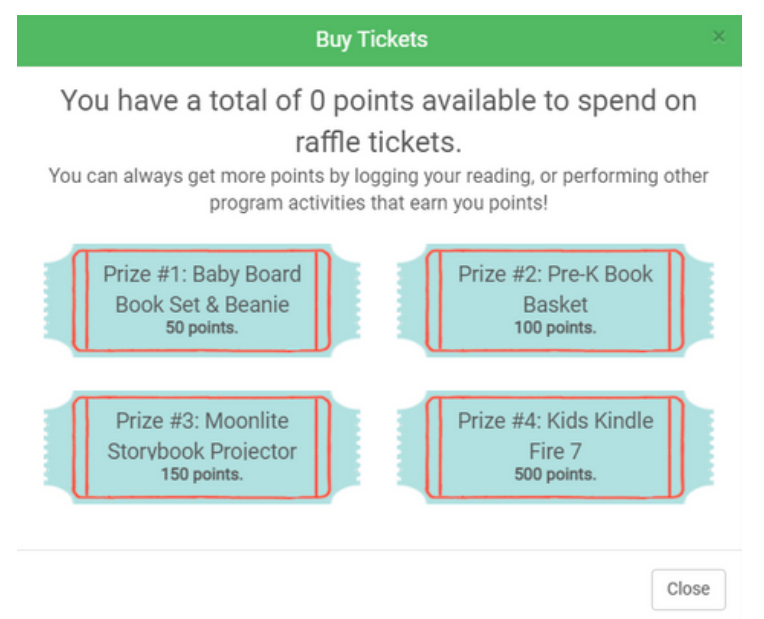

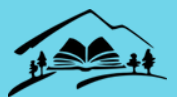

#### **READsquared** Secret Codes - All Programs

Attending certain library programs can earn you up to 20 points toward completing the Summer Reading Program! All program attendees will receive the secret code that can be entered on their READsqaured profile!

- 1. Be sure to ask for the secret code at the library program! Please note that secret codes are not available for every program!
- 2. Click the "Enter Code" button on your homepage dashboard.
- 3. Enter the code and press "Submit"
- 4. The points will then be added to your account and can be tracked on the Progress bar on your dashboard!

| Pre K 2021 Tails & Tales   |                                    |           |               |          |  |  |  |  |
|----------------------------|------------------------------------|-----------|---------------|----------|--|--|--|--|
| Total                      | Month                              |           |               | Progress |  |  |  |  |
| 0 Pts 💿                    | 0 Pts                              |           |               | 0%       |  |  |  |  |
| Log Reading Review Book Er | nter Code Logging History Missions |           | Reading Lists | Raffle   |  |  |  |  |
|                            | Info/He                            | elp Dashi | board         |          |  |  |  |  |

Log a Secret Code:

Secret codes can be found by attending library events and on promotional materials. If you find one, enter it below!

Enter your event code...

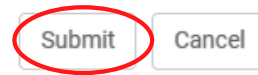